フォトアドバイス ウェブガイダンス ウェブ講評会 スタートアップガイド

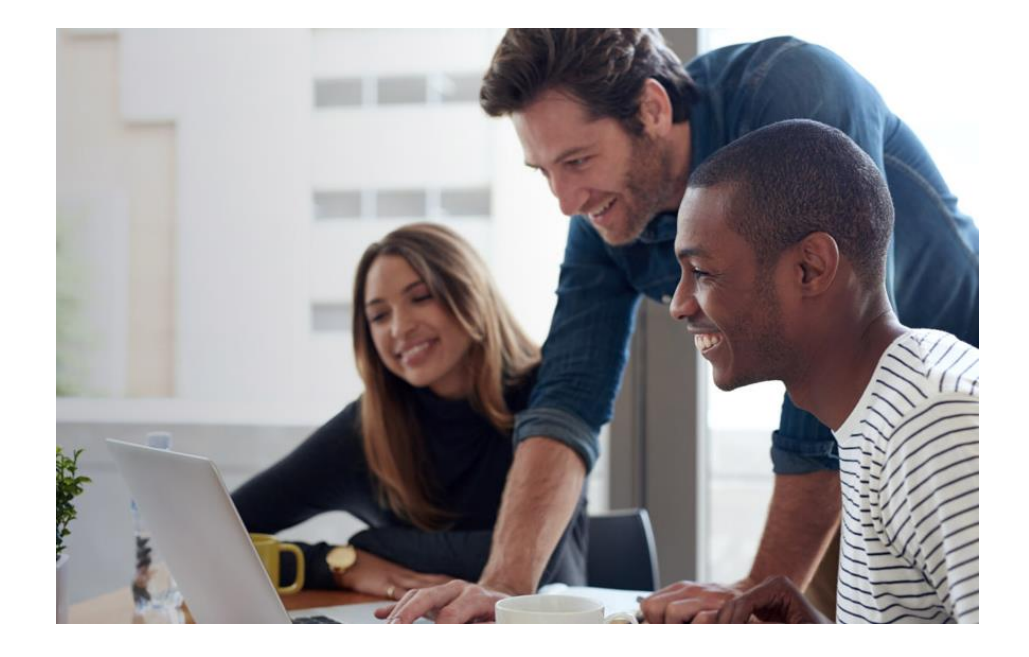

## ZOOM ウェブ会議とは? URLクリックだけで参加できる便利なサービス

あらかじめ送信された URLをクリック すぐにウェブ会議に 参加できます

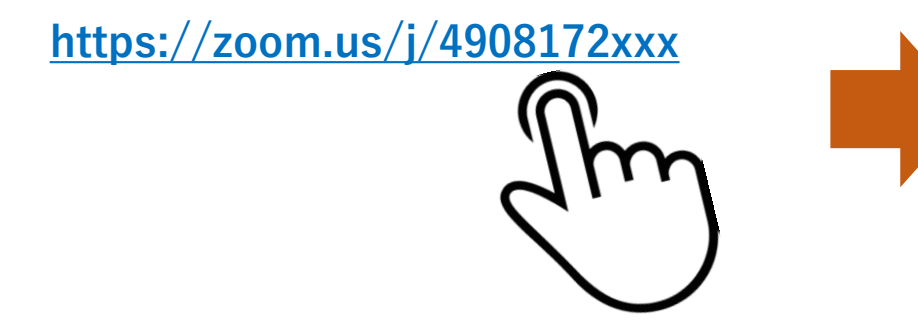

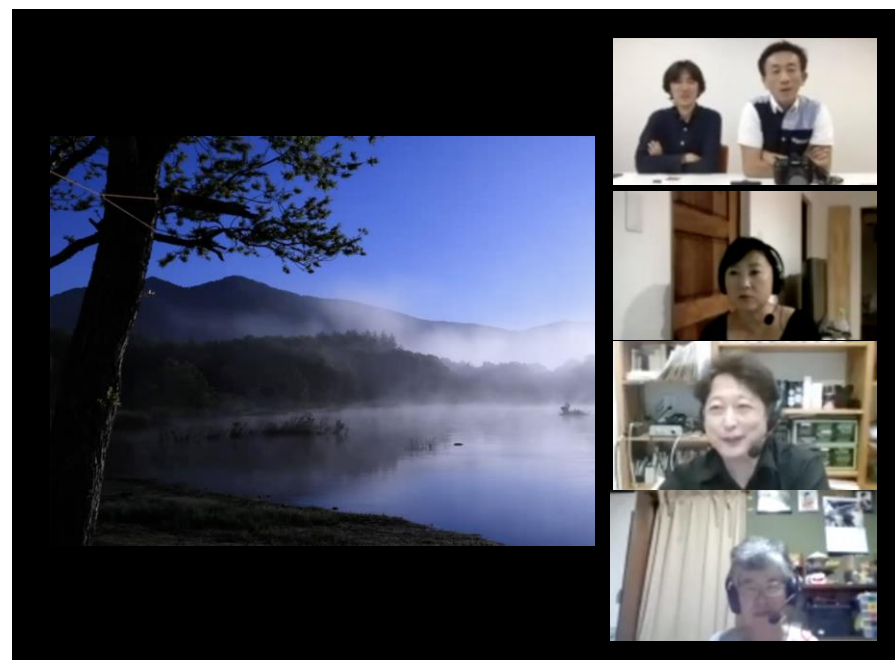

イメージ画面

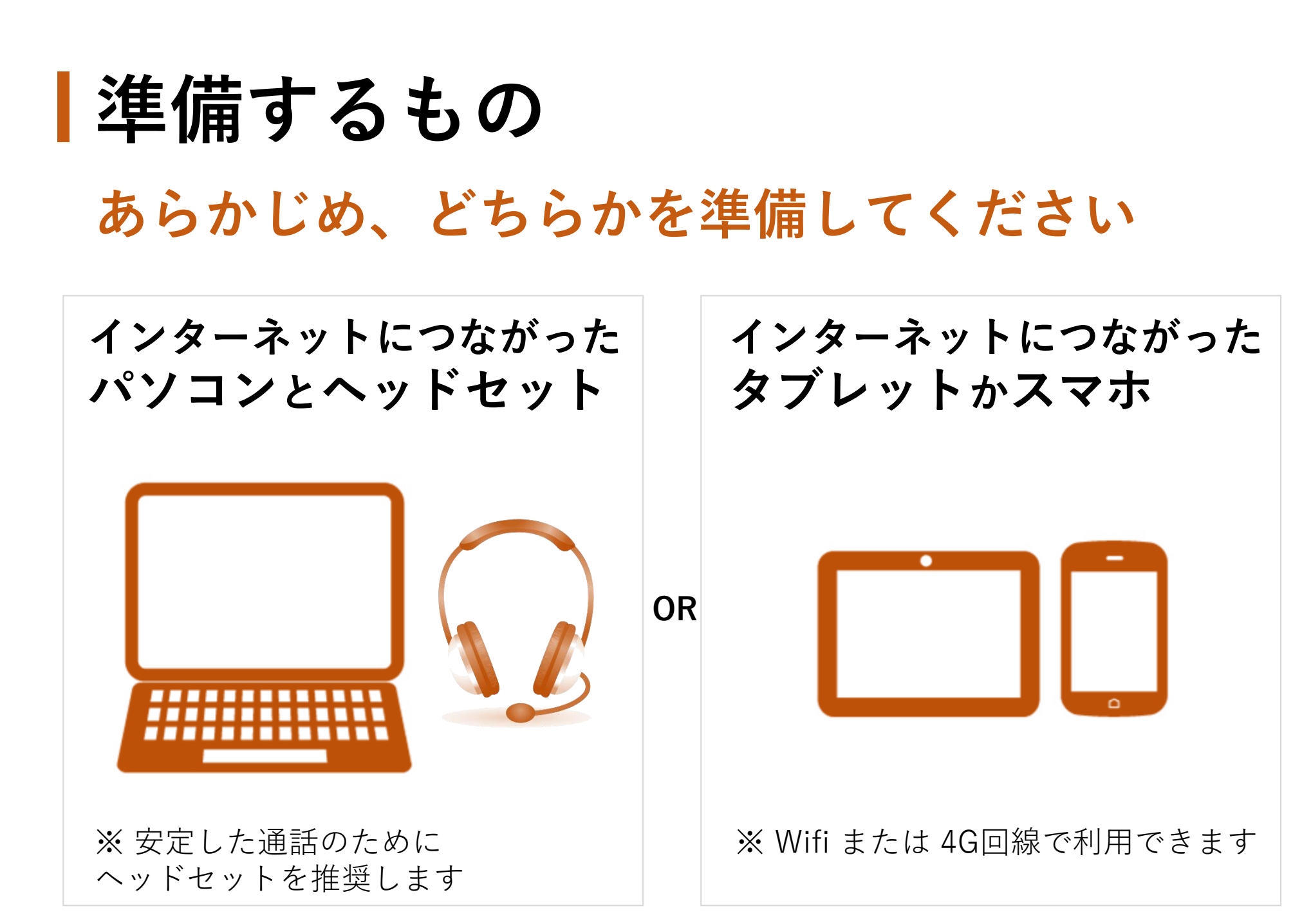

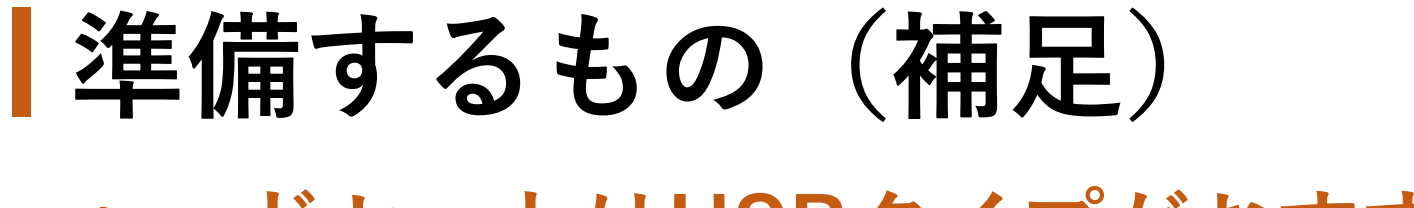

ヘッドセットはUSBタイプがおすすめ

推奨ヘッドセット エレコム ヘッドセット マイク USB 両耳 オーバーヘッド 片出しケーブル 1.8m HS-HP28UBK ⇒ <u>http://amzn.to/2uYdjbt</u>

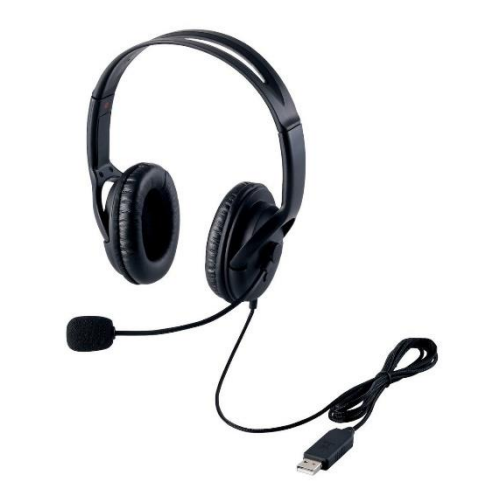

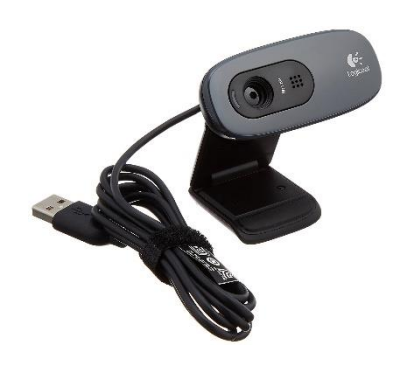

ウェブカメラもあれば、会話をもっと楽しめますよ エレコム ヘッドセット マイク USB LOGICOOL ウェブカム HD画質 120万画素 C270 ⇒ <u>http://amzn.to/2uYdhQY</u>

※ ノートパソコンにカメラが備わっていれば不要です

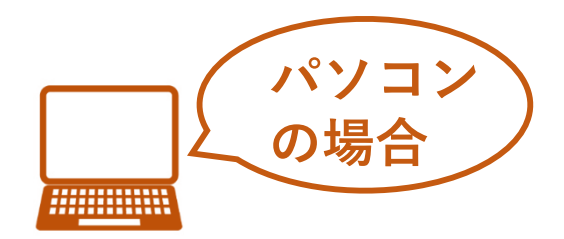

開催日までに

あらかじめ案内された URLをクリックする

自動ダウンロード が始まります

https://zoom.us/j/4908172xxx

ミーティングはあと少しで開始します・・・ Zoomが直ちに開始しない場合、 をダウンロードして開始してくださいZoom。その後こちらをクリックしてミーティングに参加してく ださい。 ニックネームを入力する

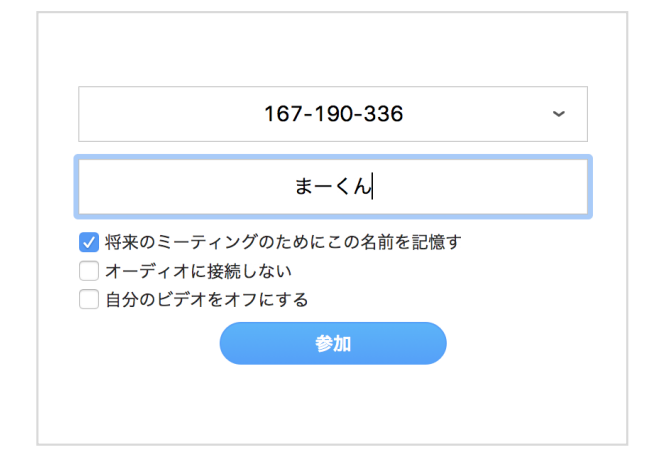

URLはPHOTODAYSまたは メールで案内します

URLをクリックするか、 コピー&ペーストで ブラウザに入力してください Zoomというソフトが自動的に ダウンロードされるので、 そのまま進めてください。 ※ ダウンロードは初回のみ 名前の入力を求められたら PHOTODAYSニックネーム を入力します

※ 後で変更できます

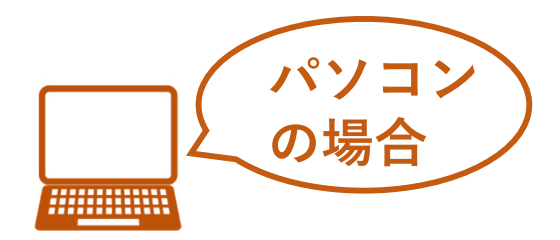

開始15分前

あらかじめ案内された URLをクリックする コンピューターの オーディオを選択する

## 会議がはじまります

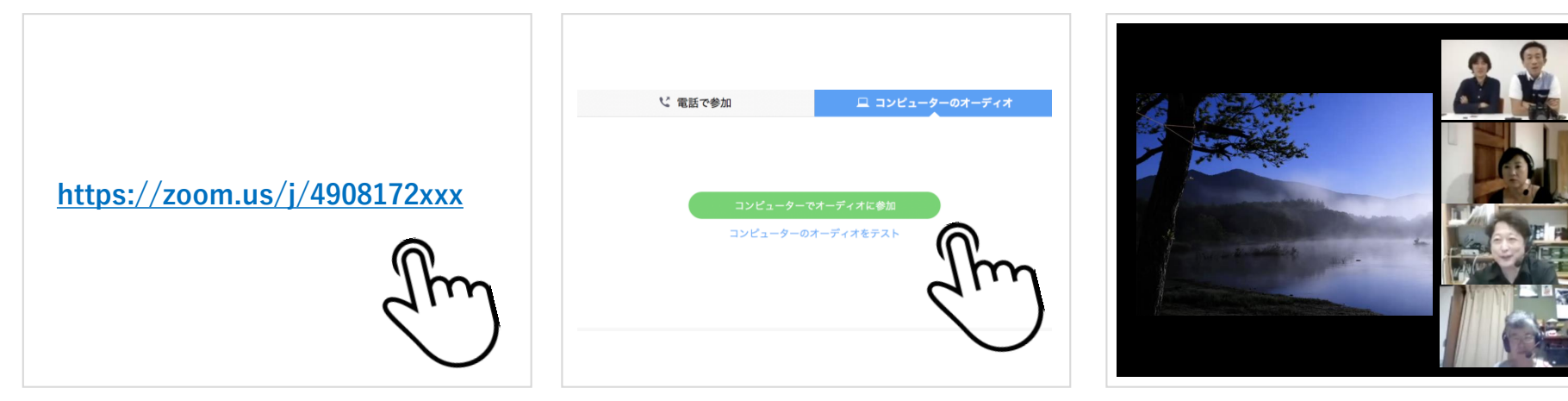

URLはPHOTODAYSまたは メールで案内します

URLをクリックするか、 コピー&ペーストで ブラウザに入力してください 「コンピューターで オーディオに参加」を クリックしてください 主催者側と音声通話の状況を 確認してください

問題がなければ開始時刻まで そのままでお待ちください

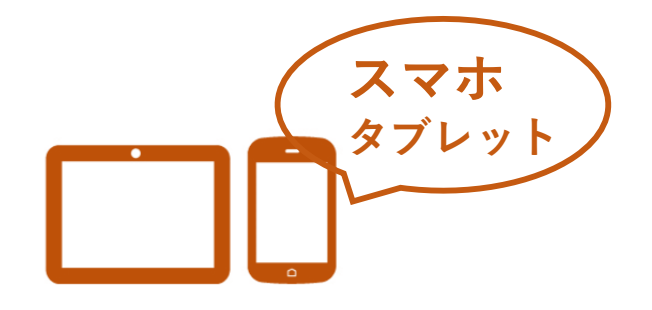

開催日までに1

あらかじめ案内された URLをクリックする

アプリを インストールします

もう一度 URLをクリックする

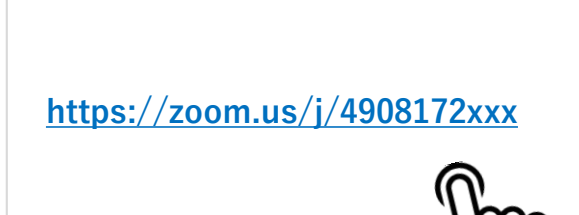

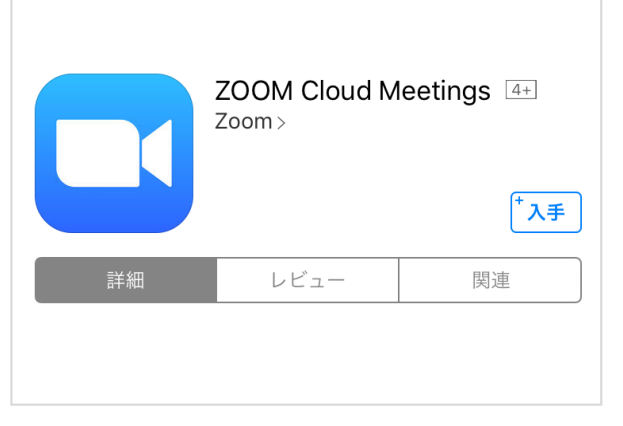

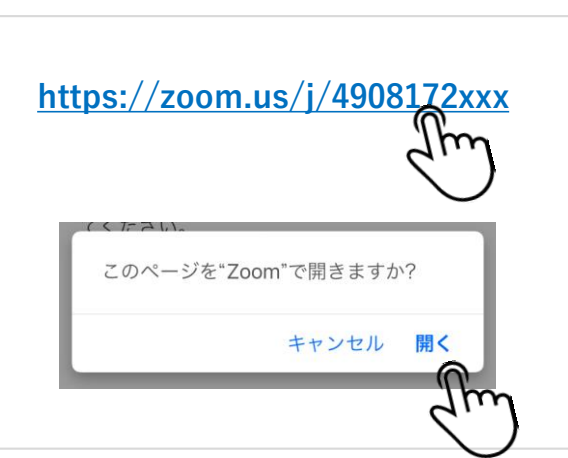

URLはPHOTODAYSまたは メールで案内します

URLをクリックするか、 コピー&ペーストで ブラウザに入力してください Zoomというアプリを 紹介されるので、 インストールしてください

※ インストール後にアプリを 開く必要はありません アプリをインストールしたら 同じURLをクリックして zoomアプリで開きます

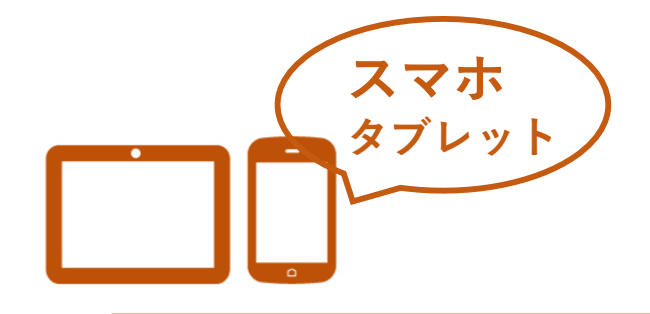

開催日までに2

ミーティングに参加 **PHOTODAYSの** カメラとマイクの をクリックする ニックネームを入力 使用を許可する "Zoom"がカメラへのアクセスを 求めています 名前を入力してください ミーティング中に参加者があなたを見るの には、Zoomにウェブカメラへのアクセス を与える必要があります。 まーくん 許可しない OK キャンセル 続行 ミーティングに参加 m サインアップ サインイン

※ 自分でウェブ会議を 立ち上げたい場合は、 サインアップでユーザー 登録を行ってください 名前を聞かれるので PHOTODAYSのニックネーム を入力してください。 カメラとマイクの 使用許可を訪ねられたら OKを選択します

※ PHOTODAYS未登録の方は お名前を入力してください

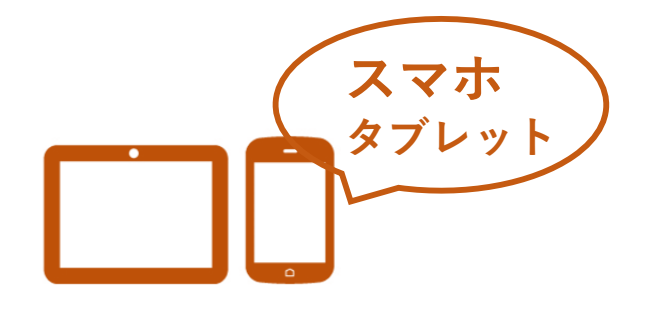

開始15分前

ウェブ会議の URLをクリックする ミーティングに参加 をクリックする 会議がはじまります

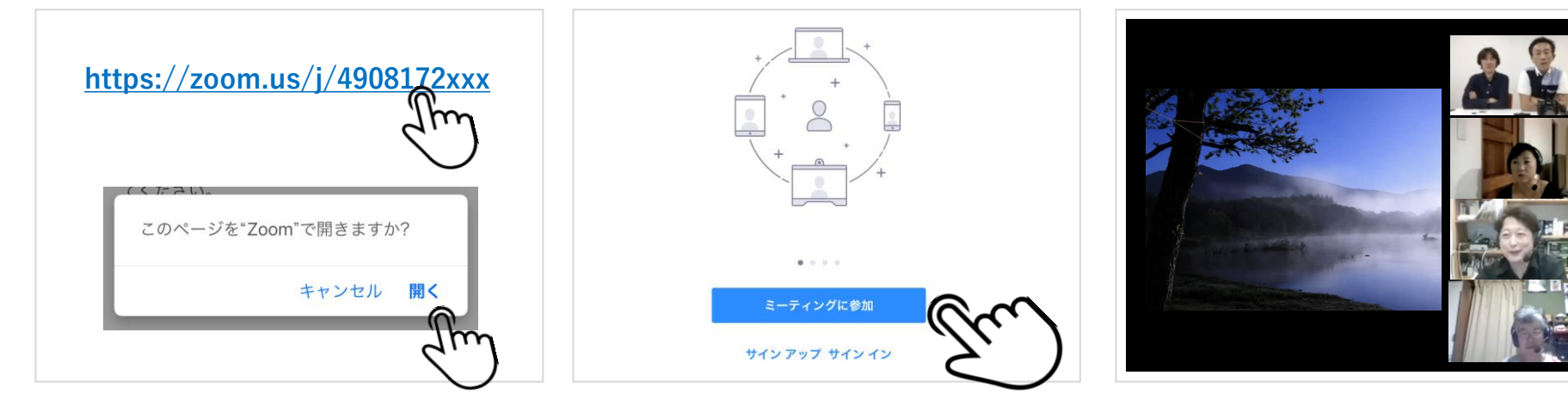

URLをクリックして zoomアプリで開きます 主催者側と音声通話の状況を 確認してください

問題がなければ開始時刻まで そのままでお待ちください

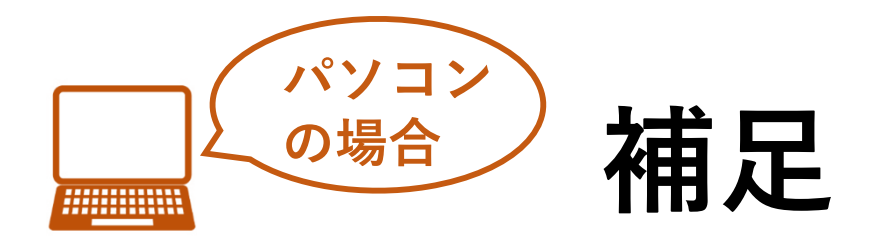

## USBヘッドセットの確認を行ってください

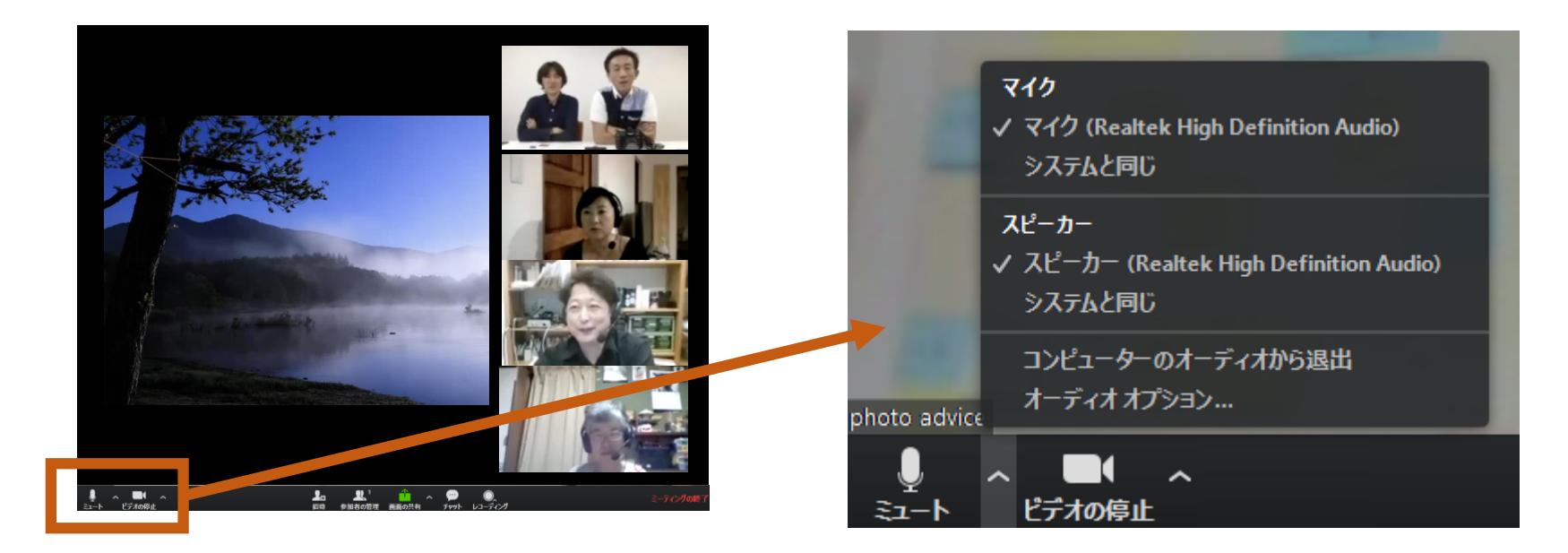

ウェブ会議のウィンドウに マウスを合わせると、 メニューが表示されます 「マイク」の小さな矢印をクリックすると 使用するマイクを選択できます。 正しいヘッドセットが選ばれているか 確認してください。